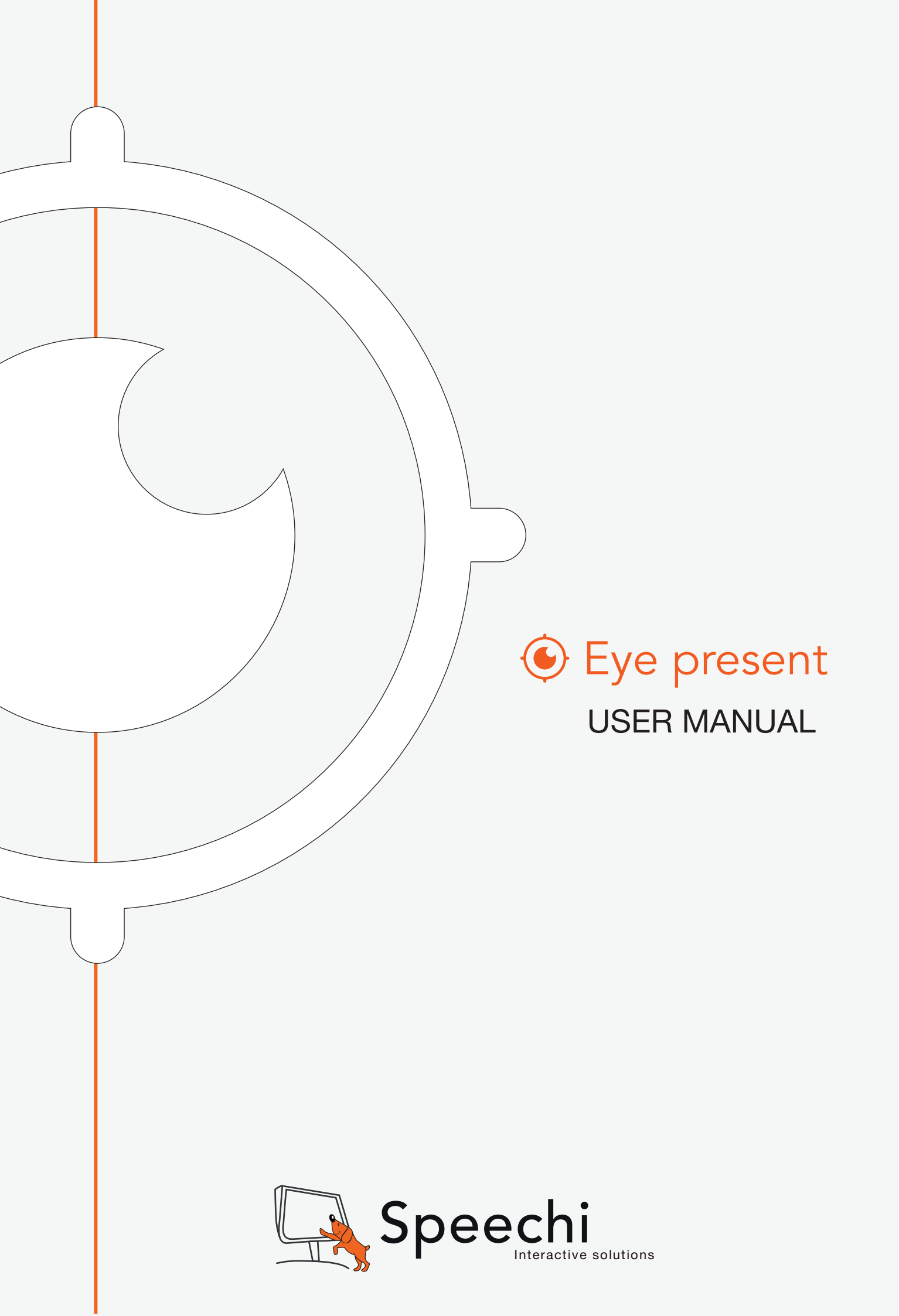

# **Install Eye Present**

#### Please find your Eye Present in the accessory CD.

Click the "Eye Present" key and select the software OSD language(In case the auto run dose not start, please go to the CD folder and find "Eye Present.exe").

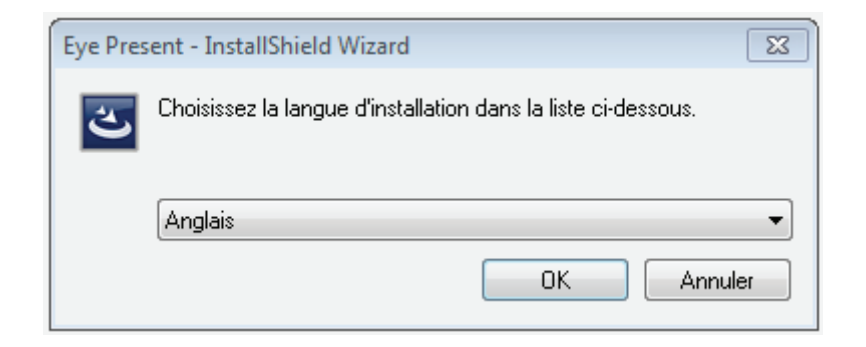

The installation will start as picture below:

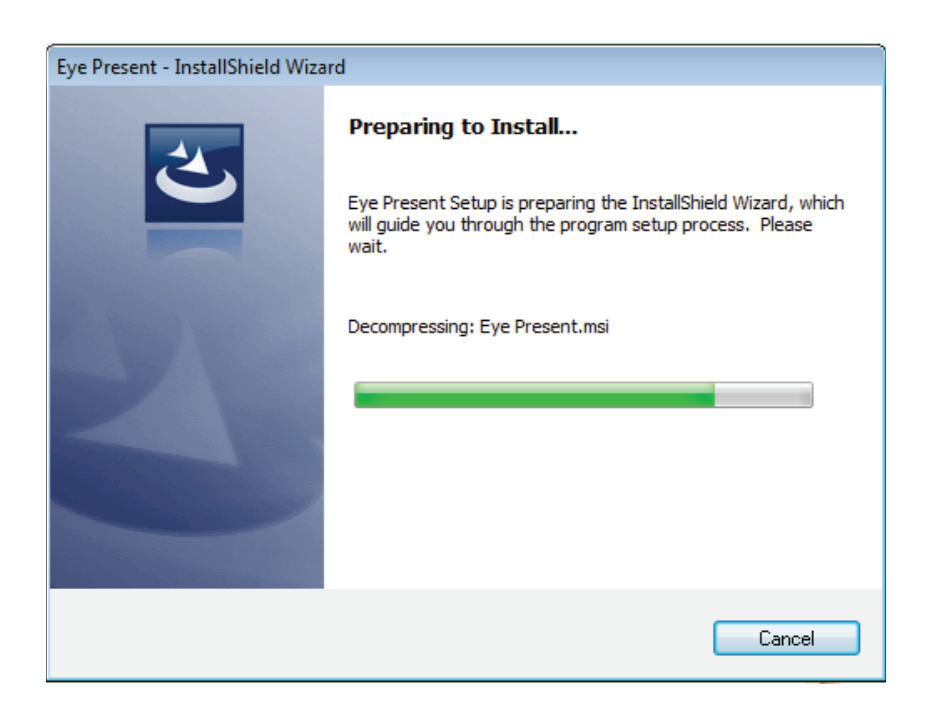

#### Accept the terms in license agreement

| 😼 Eye Present - InstallShield Wizard                                                                                                    | 83 |  |  |
|----------------------------------------------------------------------------------------------------|----|--|--|
| License Agreement                                                                                                    |    |  |  |
| Please read the following license agreement carefully.                                                                                                    |    |  |  |
| Contrat de licence du Logiciel Eye Present (ci-après « Logiciel »)                                                                                                    |    |  |  |
| Avant d'utiliser le Logiciel, lisez ce contrat de licence.                                                                                                    |    |  |  |
| 1. Le Logiciel est édité et commercialisé par la société Wouarf SARL (nom commercial :<br>Speechi), 12 rue des Weppes, 59800 Lille, RCS Lille 449 742 667.                                                                                                    |    |  |  |
| <ol> <li>Wouarf vous accorde un droit non-exclusif d'employer la version commerciale de son<br/>Logiciel. Il s'agit d'une licence individuelle limité à l'utilisation sur un ordinateur unique, pour<br/>toute utilisation légale. Des licences additionnelles peuvent être achetées auprès de notre<br/>département commercial.</li> </ol> |    |  |  |
| 3. Wouarf ne fait aucune affirmation quant au fait que ce Logiciel est approprié pour une                                                                                                    |    |  |  |
| I accept the terms in the license agreement     Print                                                                                                    |    |  |  |
| $\bigcirc$ I do not accept the terms in the license agreement                                                                                                    |    |  |  |
| InstallShield                                                                                                    |    |  |  |
| < Back Next > Cancel                                                                                                    |    |  |  |

Choose a destination folder and click "Next" to continue installation process

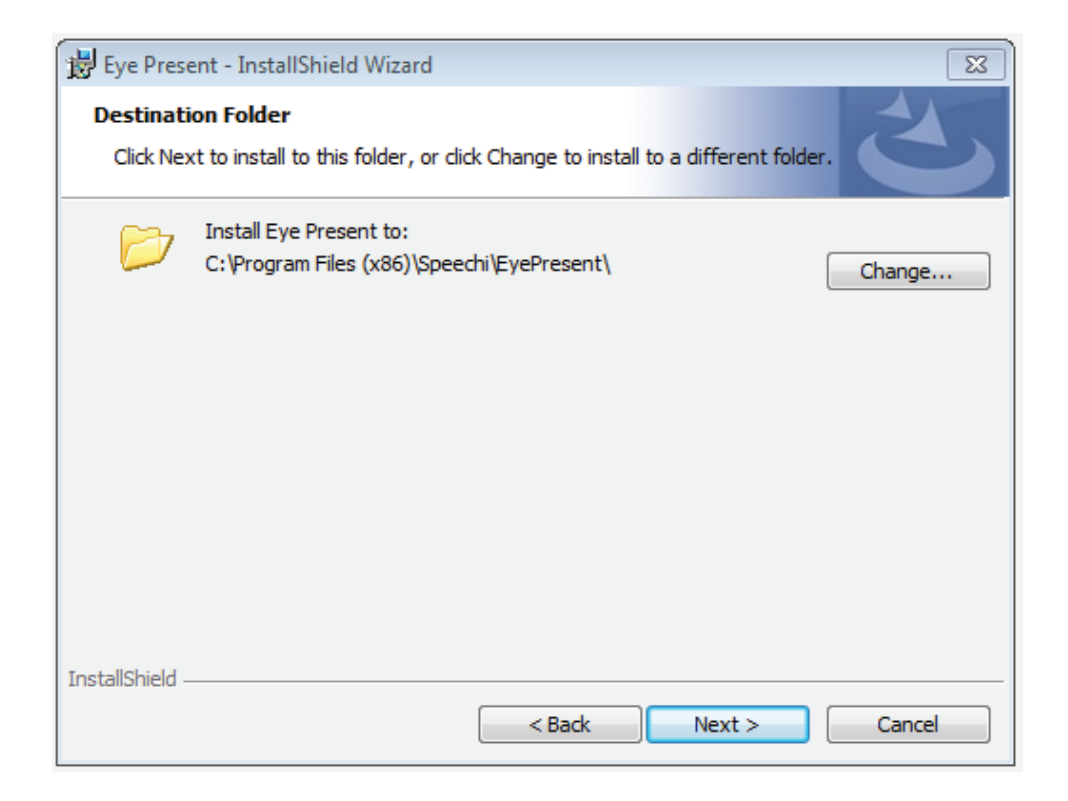

#### Please click "Install" to start Eye Present installation

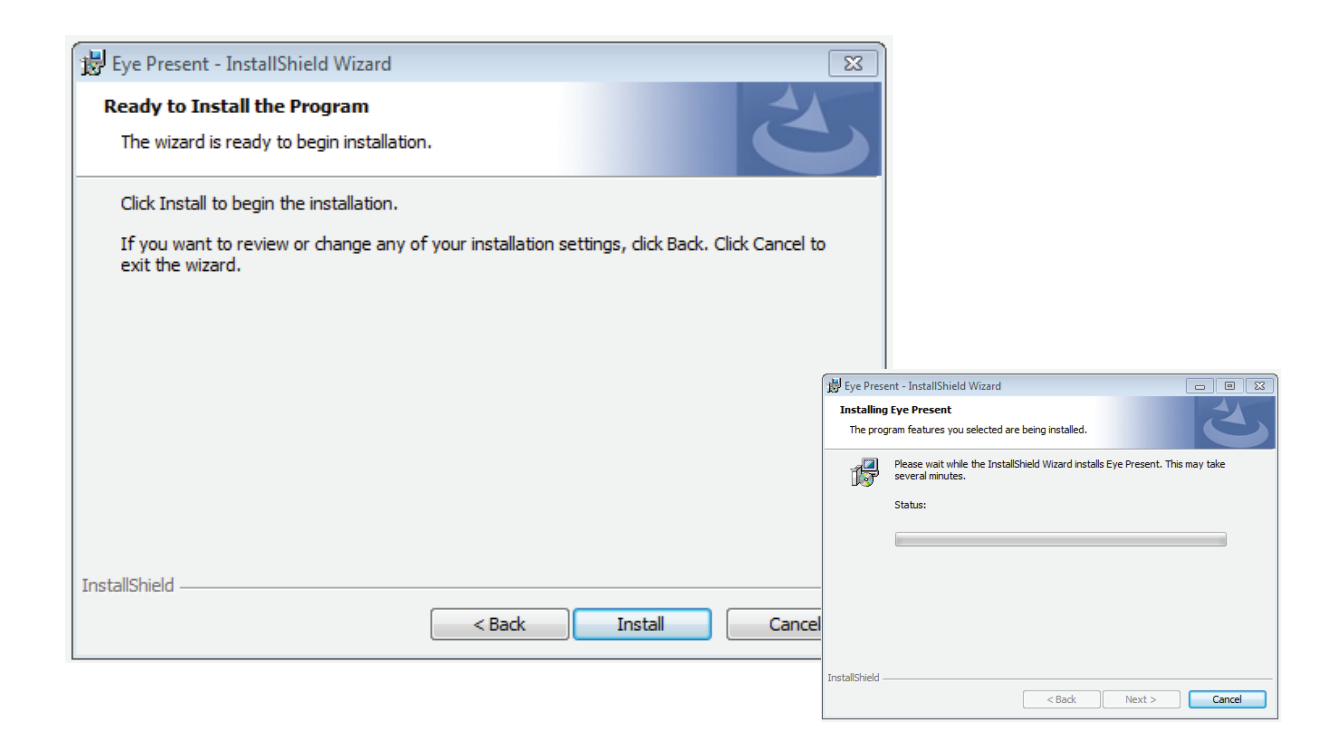

Please click "Finish" to finish the Eye Present installation and enjoy "Eye Present"

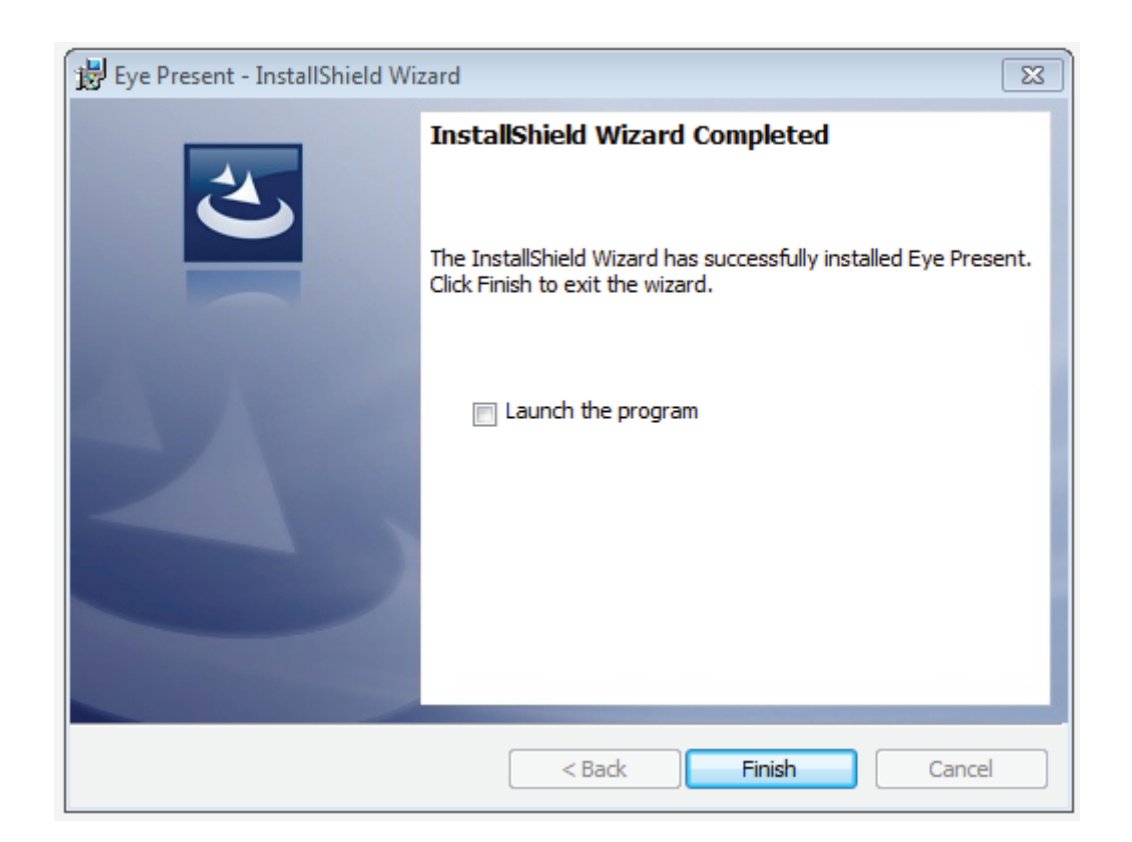

# **There** are four modes (Live/Film/Photograph/ Whiteboard) in Eye Present

# Live Mode

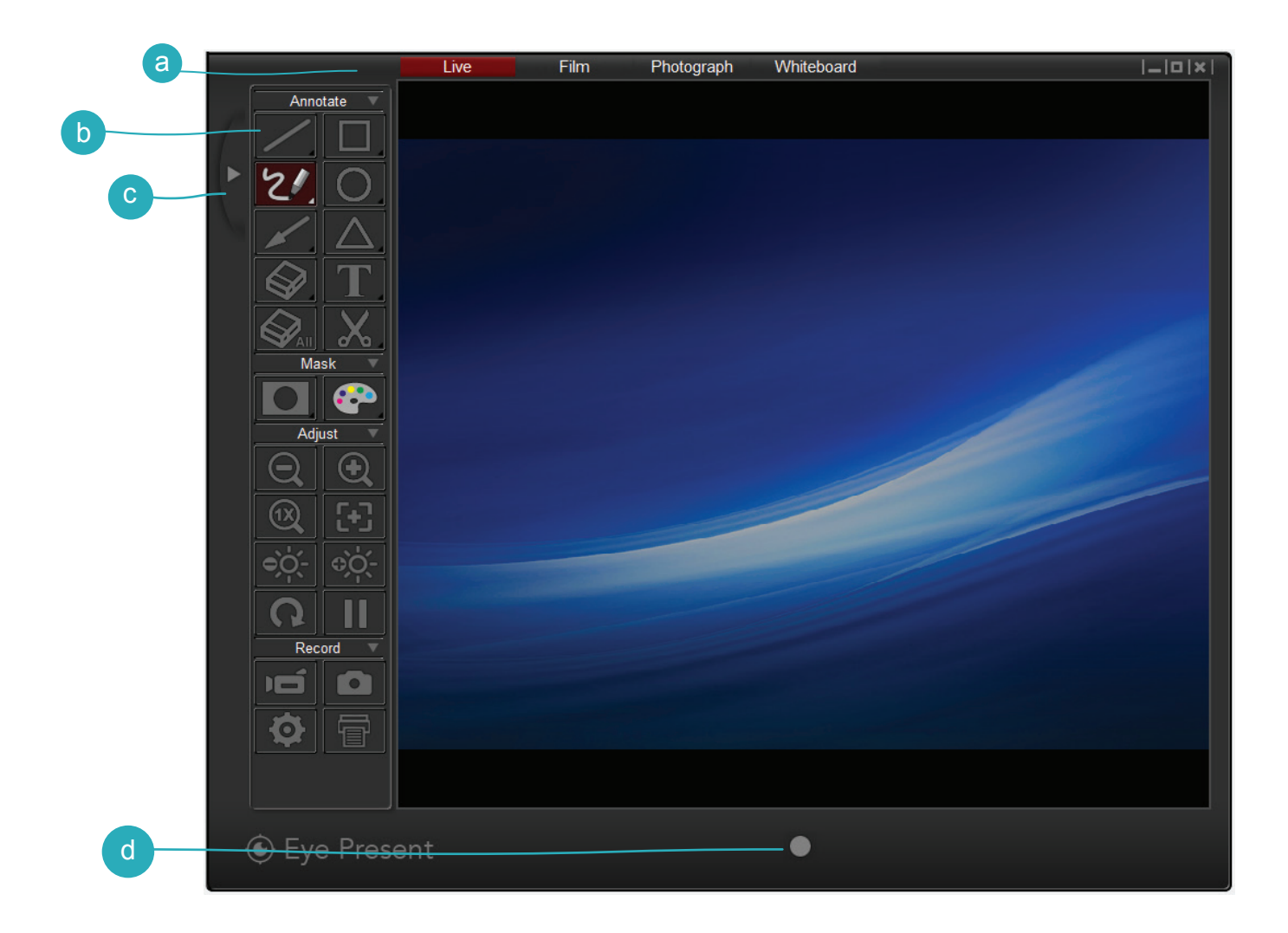

a Mode Switch (Switch between Live, Film, Photograph and Drawing Board mode.
 b Control Panel
 c Hide / Show Control Panel
 d Recording button (Start to record a video.)

### Film Mode

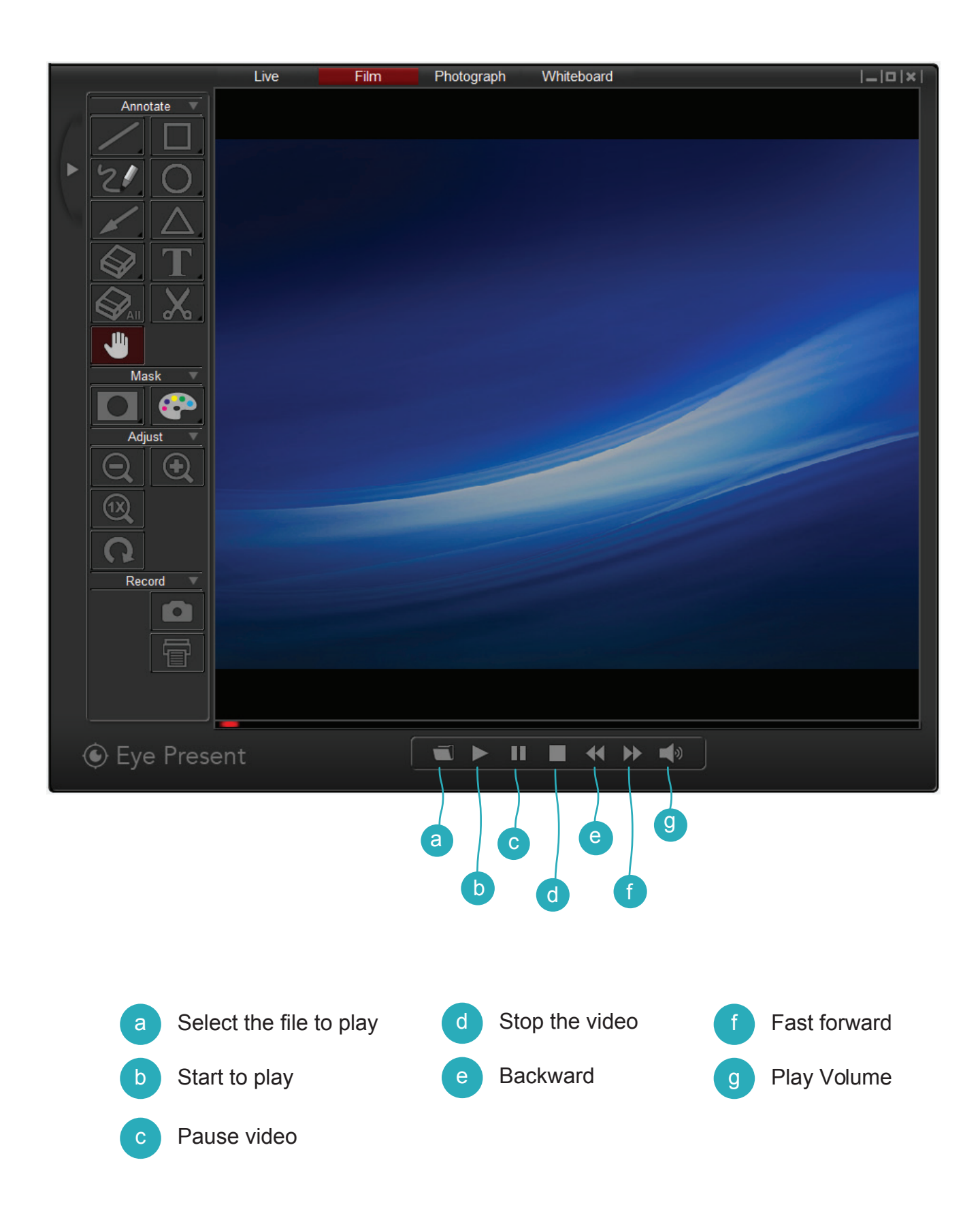

# **Photograph Mode**

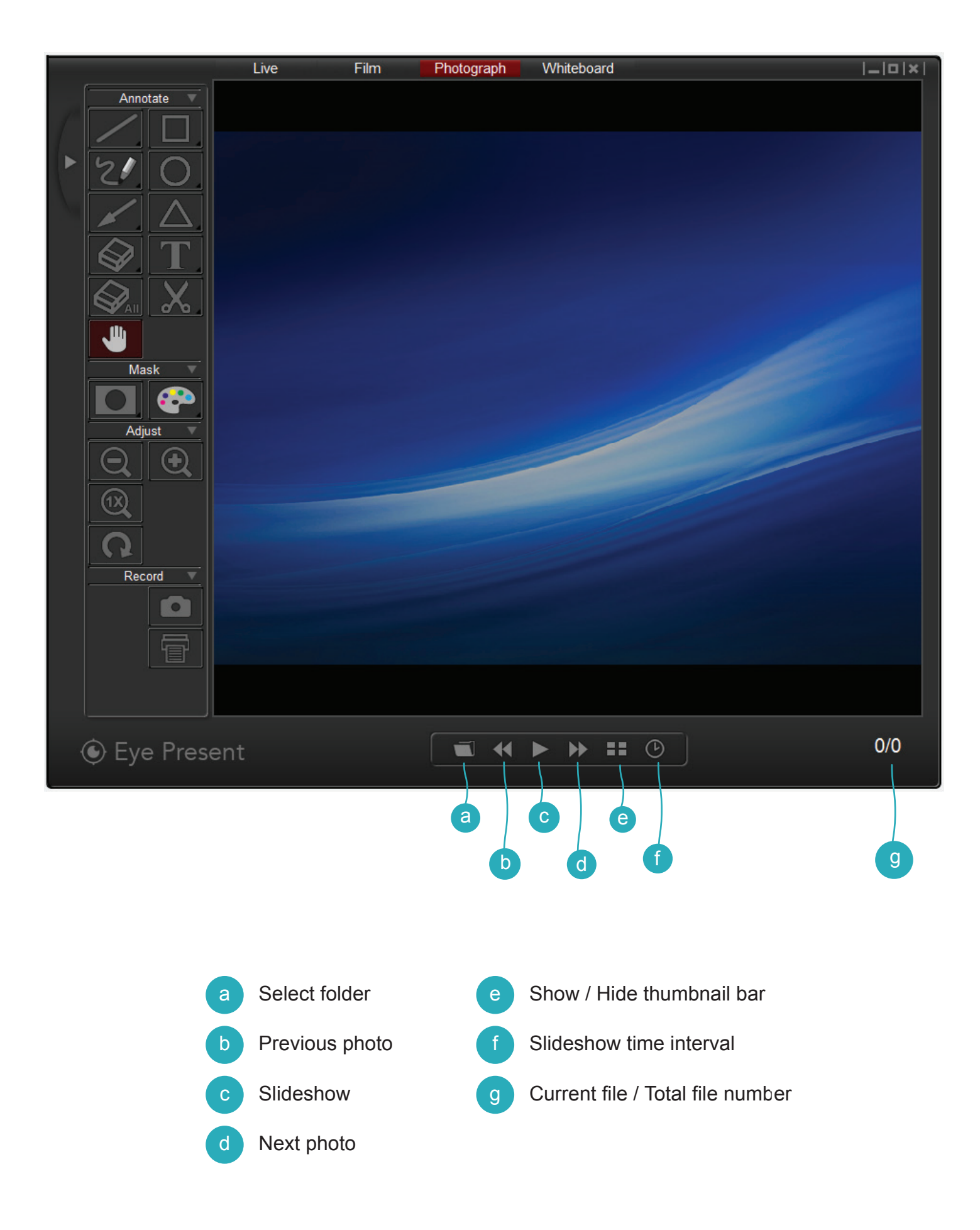

### Whiteboard

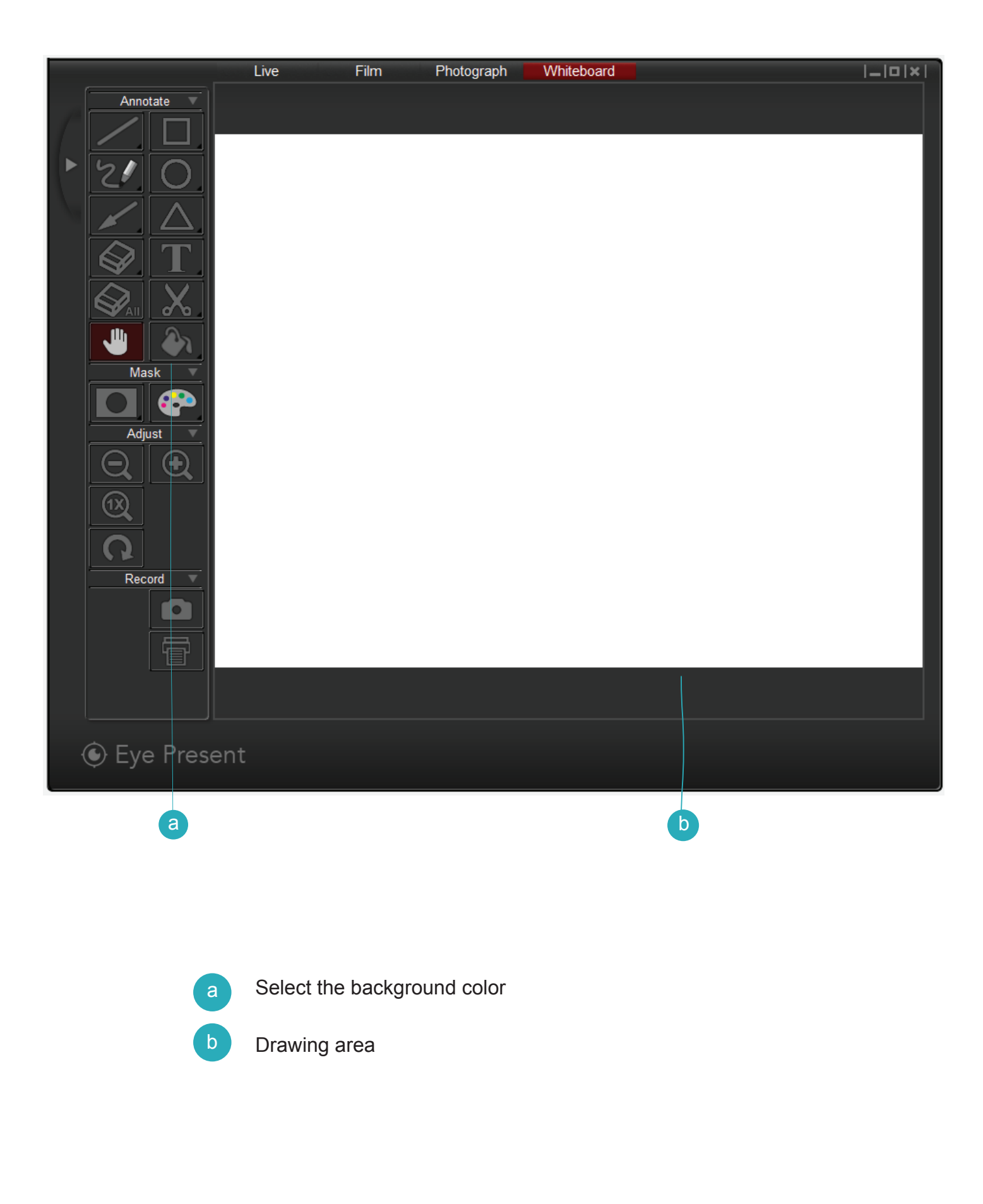

On the control panel, you will see four groups of functions.

# **1.Annote**

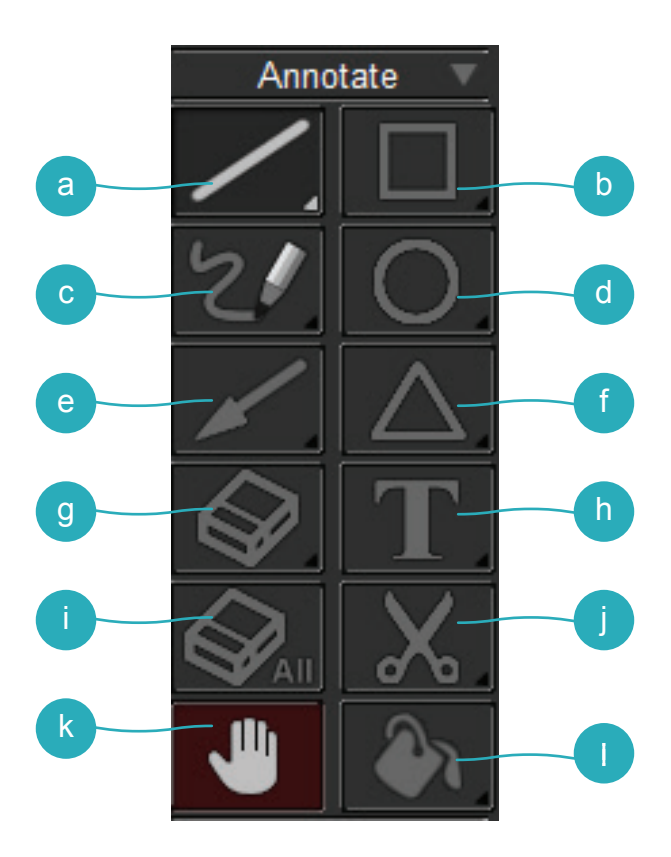

a Line-Select to draw a straight line \* Long press Line key to show the control panel.

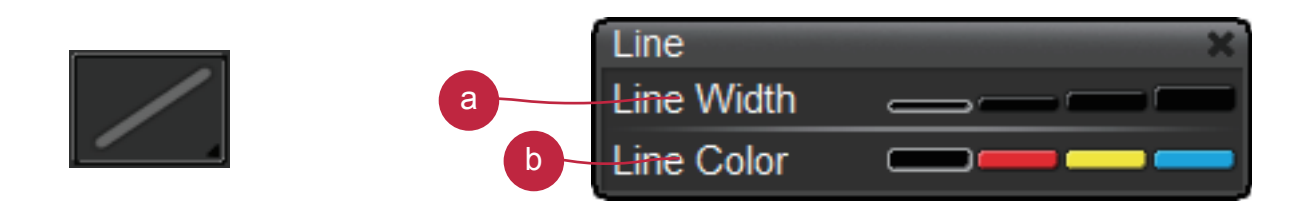

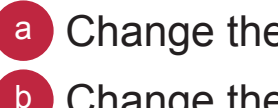

Change the line width Change the line color

Rectangle- Select to rectangular draw shape

\* Long press Rectangle key to show the control panel.

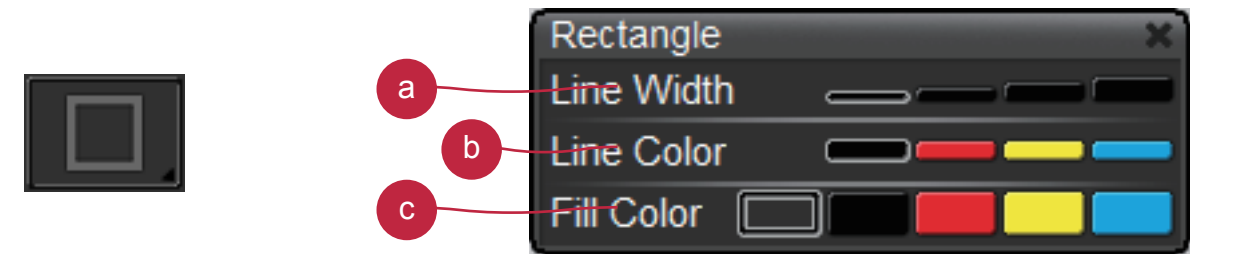

- a Change the outline width
- Change the outline color
- Change the fill color
- Freehand- Select to draw freeform line
  - \* Long press Freehand key to show the control panel.

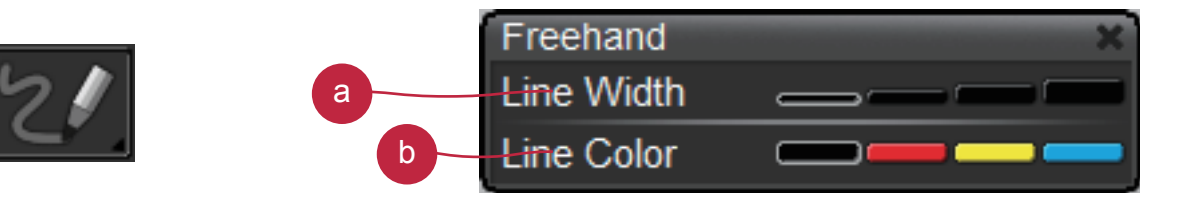

- a Change the line width
- Change the line color
- Circle- Select to draw circular shape
  - \* Long press Circle key to show the control panel.

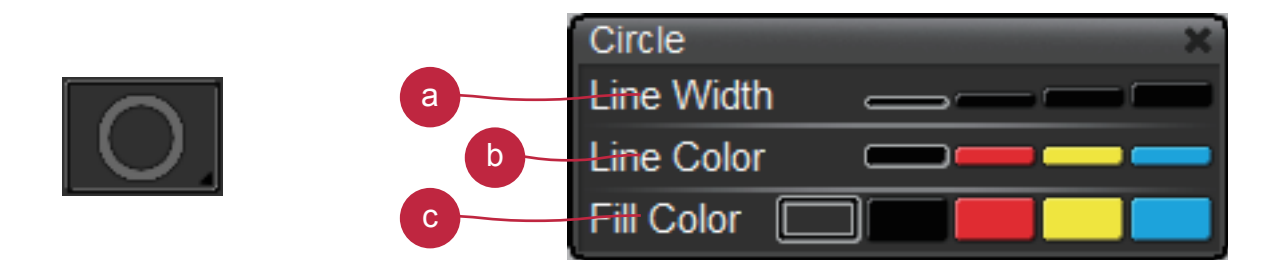

- a Change the outline width
- b Change the outline color
- Change the fill color

Arrow- Select to draw arrow shape

\* Long press Arrow key to show the control panel.

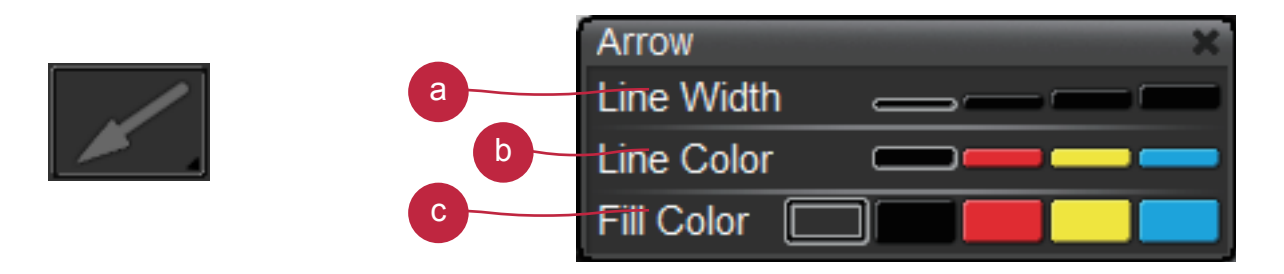

- a Change the outline width
- Change the outline color
- Change the fill color

f Triangle- Select to draw triangle shape

\*Long press Triangle key to show the control panel.

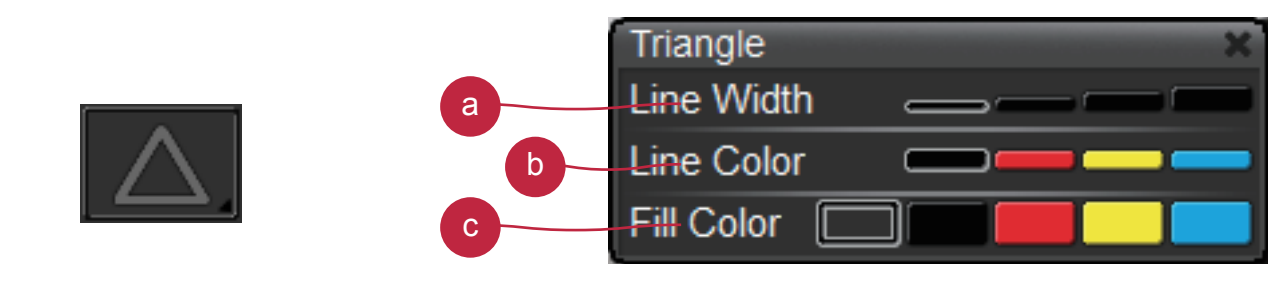

- a change the outline width
- b change the outline color
- change the fill color

g Eraser- Click-hold and point on the area you wish to delete.

\* Long press Eraser key to show the control panel.

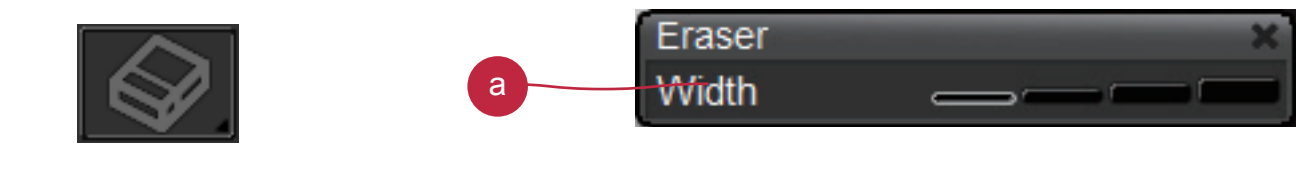

Change the eraser width

### Text-Select to type text

\* Long press Text key to show the control panel.

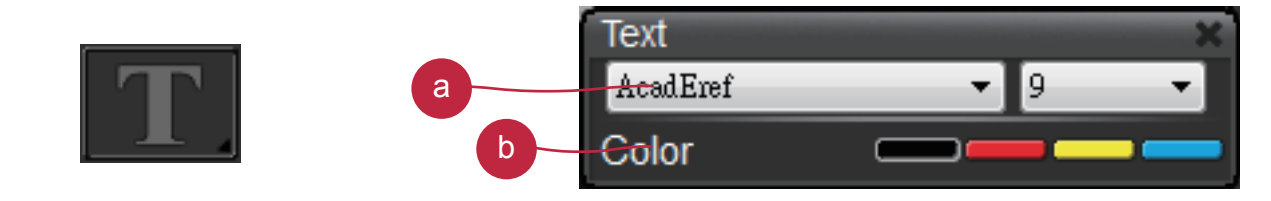

- a Choose text font and size
- b Change the text color
- Erase all- Erase all noting effects

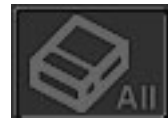

J Clip Image- Capture an area on screen and temporarily save it. The saved image can be paste on an image software i.e. Microsoft Word, Paint..etc. To capture an area, click and drag a rectangular on the screen

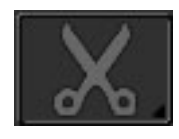

k Hand- Drag on-screen image when zoom-in the image

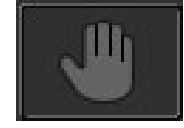

**Note:** This function can only be used in Film, protograph, and Drawing Board mode.

Fill background- Select to change the fill color.

\* Long press Fill background key to show the control panel.

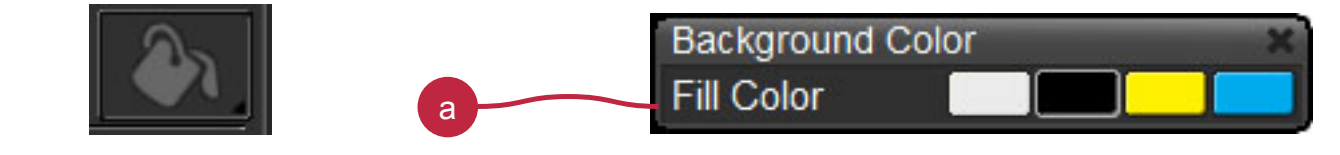

<sup>a</sup> Change the background color.

Note: This function can only be used in Drawing Board mode.

# 2. Mask

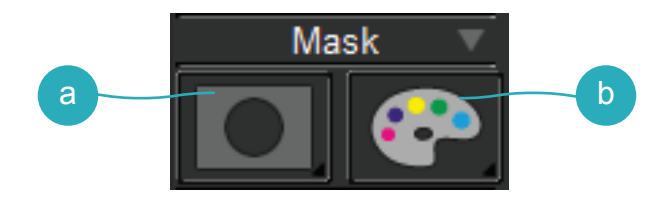

Mask- Mask a section of the screen image

\* Long press Mask key to show the control panel.

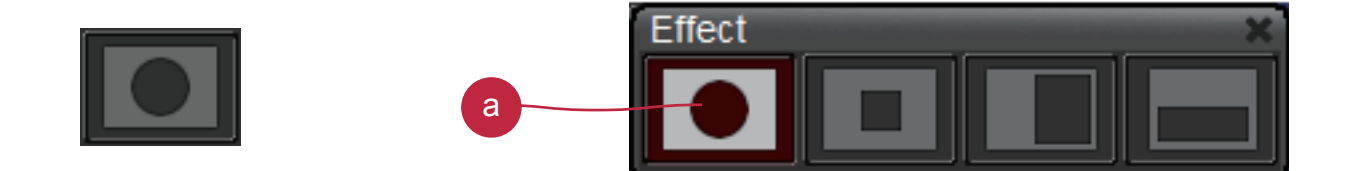

a change different masked area / shape

Color Effect- Adjust color effect to different purposes.

\* Long press Color Effect key to show the control panel to change different color effect

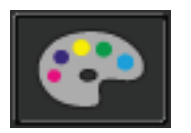

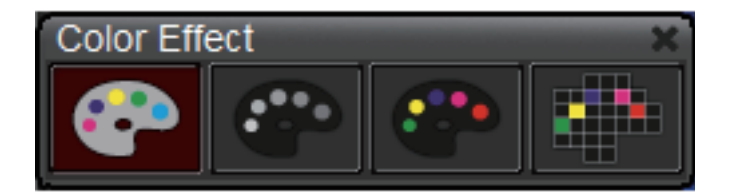

# 3. Adjust

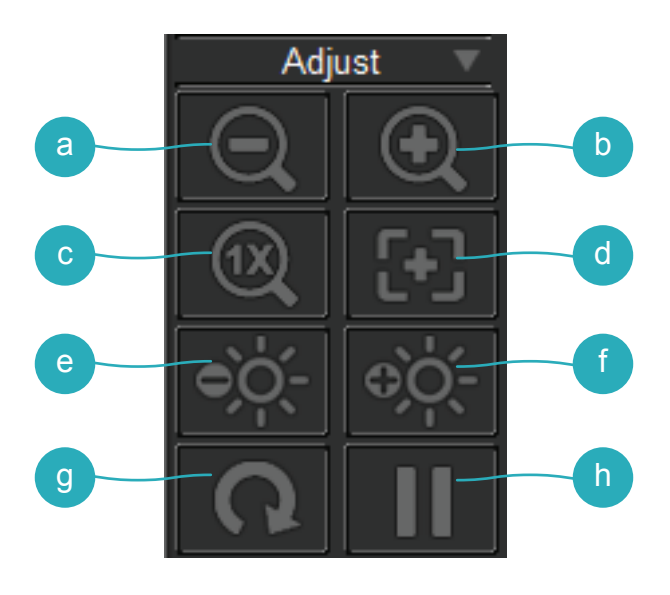

- a Zoom out- Zoom out the image
- b Zoom in- Zoom in the image
- C Reset zoom- Return to normal view (1X)
- d Auto Focus- Adjust the focus automatically
- e Brightness down- Decrease the brightness
- f Brightness up-Increase the brightness
- g Rotate-Rotate the image (90°→180°→270°→0°)
- h Freeze-Pause the video

# 4. Record

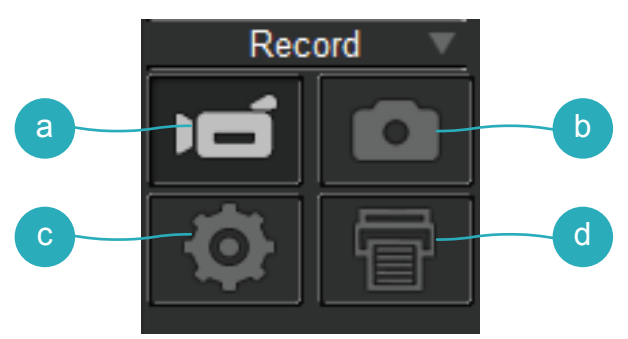

- a Record- Start/Stop video recording
- Capture- Capture the screen image
- Setting- Click the setting key to show setting box

|      | Setting    |                              |
|------|------------|------------------------------|
|      | Source     | Document Camera              |
| a    | Resolution | HD 1280 x 720 🔹              |
|      | Recording  | HD 1280 x 720 🔹              |
| b    | Capture    | Single 🔻                     |
| C    | Time       | 1 sec 🔻                      |
| d    | Save as    | ients/Document Camera/images |
|      |            | Browse                       |
| е    | Recording  | nents/Document Camera/Videos |
|      |            | Browse                       |
| g († |            | OK Cancel                    |

- a Switching resolutions
- Switch between single/continuous capture
- Setting the continous capture time interval
- Capture files folder, click browse to change from the root folder
- Recording files folder, click browse to change from the root folder
- f Click OK to finish setting and leave the settings box
- g Cancel any changes of setting and leave the settings box
- Printing- Print out the screen image.